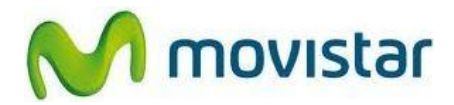

Bienvenido(a). Este manual te ayudará a cambiar la clave WiFi en el módem-router. Recuerda, si realizas este procedimiento debes tener un computador o laptop conectado al módem-router con un cable de red (cable UTP).

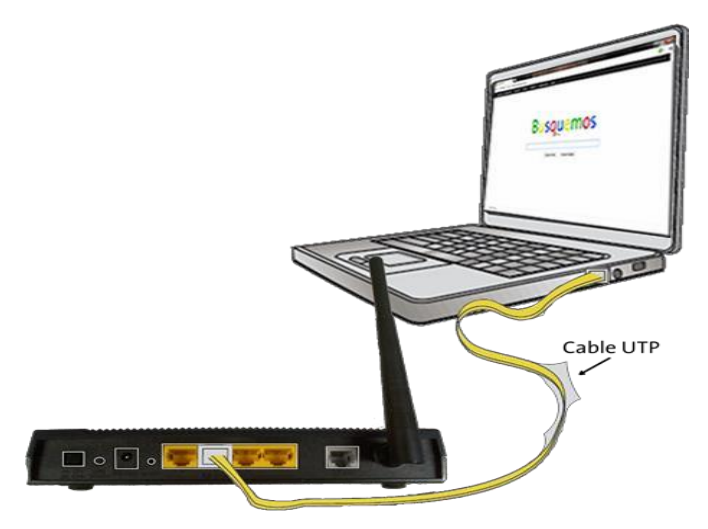

- 1. Pasos para cambiar la clave WiFi de la red inalámbrica, en el módem-router.
  - 1.1. Ingresa a tu navegador preferido (\*)

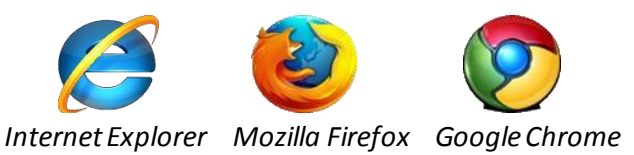

| BUSQUEMOS      | ×                            | And a second second second second second second second second second second second second second second second |   |
|----------------|------------------------------|----------------------------------------------------------------------------------------------------|---|
| ← → C fi       | https://www.busquemos.com.pe |                                                                                                    |   |
| Buscamos.— INI | FORMACION IMAGENES MAPAS     | CORROS CONTACTOS #MAS<br>Buscamos Frase<br>Buscamos Paginas                                                    |   |
| Cambiar fond   | 10                           |                                                                                                    | * |

()Si no accedes a internet deberás comunicarte al 104, canal de averías, para ponerte en contacto con

soporte técnico y solucionar el inconveniente.

1.2. En la barra de direcciones (parte superior) escribe **192.168.1.1** (como se muestra en la siguiente imagen) y presiona ENTER.

| F → C f  | ×<br>192.168.1.1 |          |           |         |            |      |
|----------|------------------|----------|-----------|---------|------------|------|
| Buscamos | . INFORMACION    | IMAGENES | MAPAS     | CORREOS | COONTACTOS | +MAS |
|          | Bu               | SC       | U<br>Perú | er      | nc         | S    |

- 1.3. Al cargar la página nos solicitará ingresar usuario y contraseña:
  - En contraseña tienes que descifrarlo con la Mac del equipo (más detalle clic aquí 2.1)
  - Has click en Login.

| ZyXEL                                                                                                  |
|----------------------------------------------------------------------------------------------------|
| P-660HW-T1 v2                                                                                          |
| Welcome to your router Configuration Interface<br>Enter your password and press enter or click "Login" |
| Password:                                                                                              |
| Login Cancel                                                                                           |
|                                                                                                    |

1.4. En la próxima ventana, haz click en **Ignore**.

| Use this                                                                                                    | screen to change the password.                                                                                                    |
|----------------------------------------------------------------------------------------------------|----------------------------------------------------------------------------------------------------|
| Your router is currently<br>from unauthorized users<br>Please select a new pas<br>others to guess. We su<br>difficult for an intruder t<br>Enter your new passwor | using the default password. To protect your network<br>s we suggest you change your password at this time.<br>sword that will be easy to remember yet difficult for<br>ggest you combine text with numbers to make it more<br>to guess.<br>rd in the two fields below and click "Apply". Otherwise |
| click "Ignore" to keep th                                                                                                    | ne default password                                                                                                    |
| click "Ignore" to keep th                                                                                                    | ne default password                                                                                                    |

- 1.5. Selecciona las dos últimas opciones como se muestra en la imagen.
- 1.6. Click en Apply.

| ZyXEL                                                                                                    |
|----------------------------------------------------------------------------------------------------|
| Please select Wizard or Advanced mode                                                                                                    |
| The Wizard setup walks you through the most common configuration settings.<br>We suggest you use this mode if it is the first time you are setting up your<br>router or if you need to make basic configuration changes. |
| Use Advanced mode if you need access to more advanced features not<br>included in Wizard mode.                                                                                                    |
| Go to Wizard setup                                                                                                    |
| <ul> <li>Go to Advanced setup</li> <li>✓ Click here to always start with the Advanced setup.</li> </ul>                                                                                                    |
| Apply Exit                                                                                                    |
|                                                                                                    |

1.7. Has click en Network.

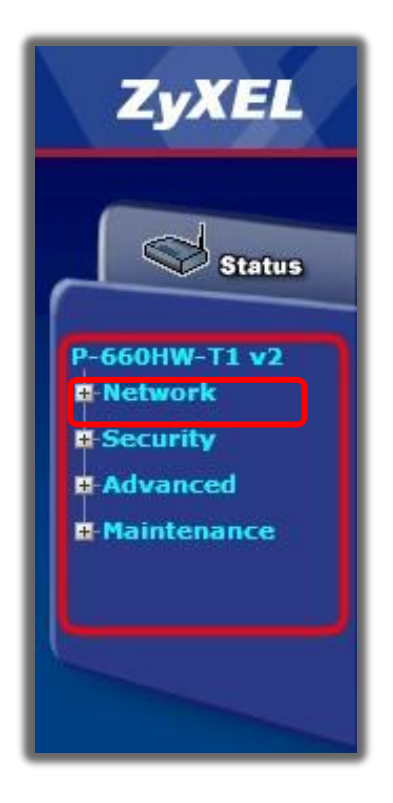

1.8. Click en Wireless LAN.

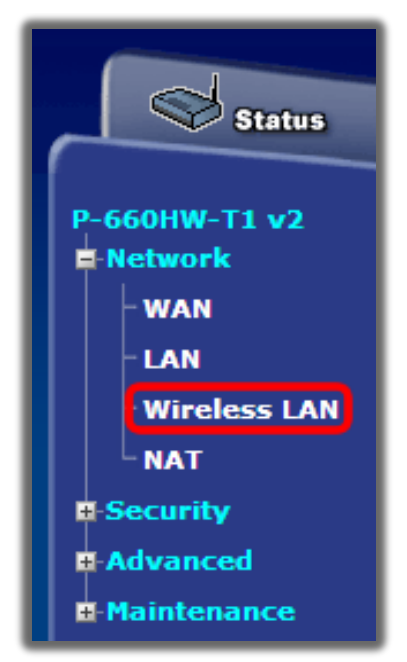

- 1.9. La contraseña estará en **Pre-Shared Key**, la cual será de 8 caracteres como mínimo.
- 1.10. Haz click en Apply,

| Te recomendamos ingresar o<br>clave WiFi con 8 caracte     |
|------------------------------------------------------------|
| tanto_números_como_letras                                  |
| mayúsculas y minúsculas pa<br>que sea más difícil de detec |
| Telefonica por personas extrañas a tu re                   |
|                                                            |
| Channel-06 243                                             |
|                                                            |
| WPA2-PSK                                                   |
| T I DOLL                                                   |
| Tade32Mus                                                  |
| 1800 (In Seconds)                                          |
| 3600 (In Seconds)                                          |
| 1800 (In Seconds)                                          |
|                                                            |
| Apply Cancel Advanced Step                                 |
|                                                            |

1.11. Cuando se guarde la configuración, te saldrá un mensaje de color verde en la parte inferior confirmando la actualización de la configuración.

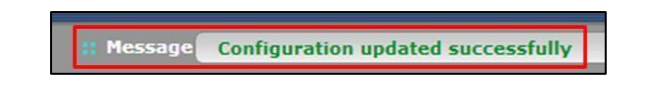

1.12. Finalmente, desconecta el cable de red del computador o laptop y verifica la conexión inalámbrica en tu dispositivo inalámbrico.

## 2. Cómo obtener la clave MAC del módem-router

- 2.1. En este punto localizaras la clave Mac, que te permitirá acceder al modem-router
- 2.2. Te sitúas en el escritorio de tu laptop.

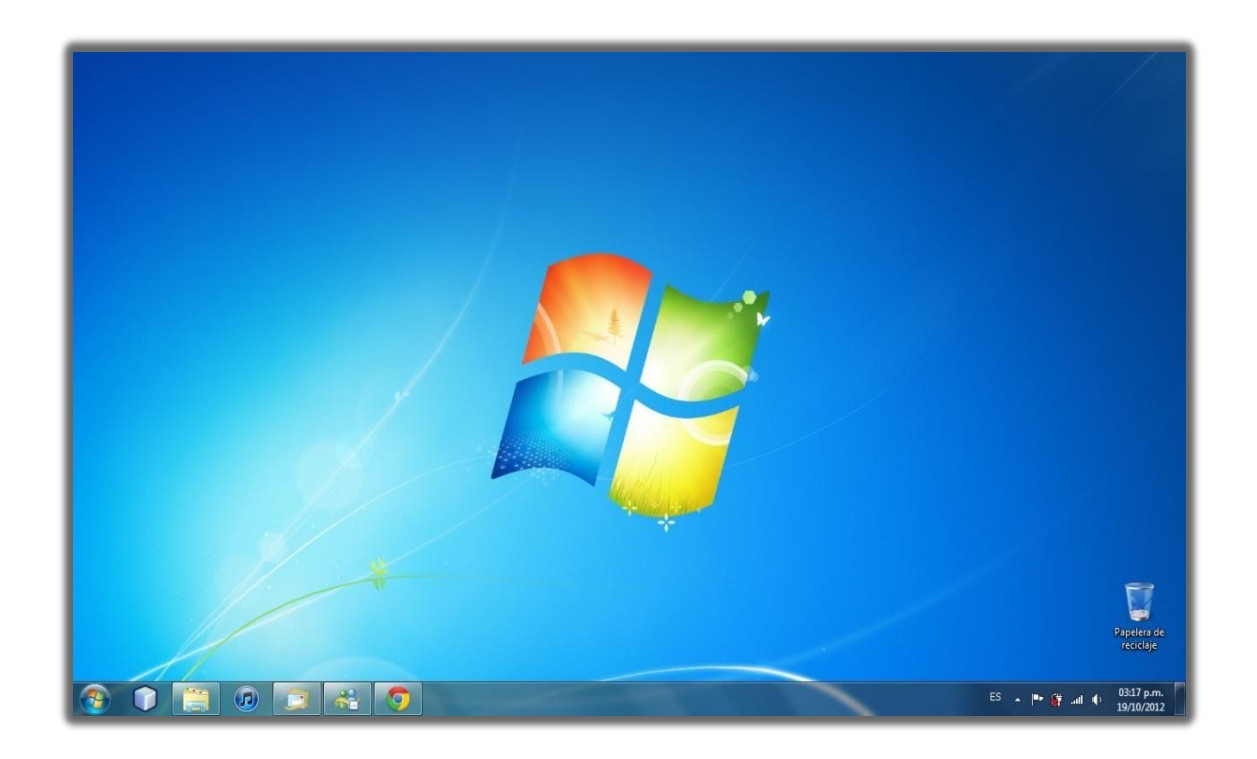

2.3. En el teclado, presiona simultáneamente las teclas "Windows" y "R".

| Esc      | ! 1 | " 2  | <sup>#</sup> 3 | <sup>\$</sup> 4 | <sup>%</sup> 5 | <sup>&amp;</sup> 6 | / <sub>7</sub> | (8 | ) 9 = | 0 ? ' | i<br>¿ | Retr       |      | Inicio    | Re Pág     |
|----------|-----|------|----------------|-----------------|----------------|--------------------|----------------|----|-------|-------|--------|------------|------|-----------|------------|
| Tab      | W   | / [6 | e r            | t               | у              | /                  | u li           | C  | o p   | · ·   | * +    |            |      | Fin       | Av Pág     |
| Bloq May | а   | s    | d              | f               | g              | h                  | j              | k  |       | ñ [ { | ] }    |            |      | Insertar  | Pausa      |
| Mayús    | Z   | X    | С              | V               | b              | n                  | m              | ;, |       | M     | layús  | $\uparrow$ | Supr | Impr Pant | Bloq Despl |
| Ctrl 🌌   | Alt |      |                |                 |                |                    | AltGr          |    | Fn    | Ctrl  | (      | Ļ          | →    | Opciones  | Ayuda      |

2.4. Cuando aparezca la siguiente ventana, suelta las teclas.

| 😇 Ejecut       | ar 📃 🗮 🗮                                                                                              |
|----------------|----------------------------------------------------------------------------------------------------|
|                | Escriba el nombre del programa, carpeta, documento o recurso de Internet que desea abrir con Windows. |
| <u>A</u> brir: | cmd 👻                                                                                                 |
|                | Aceptar Cancelar <u>E</u> xaminar                                                                     |
|                |                                                                                                    |

- 2.5. Escribe "CMD".
- 2.6. Haz click en Aceptar.
- 2.7. Aparecerá una ventana de fondo negro, como se muestra a continuación.

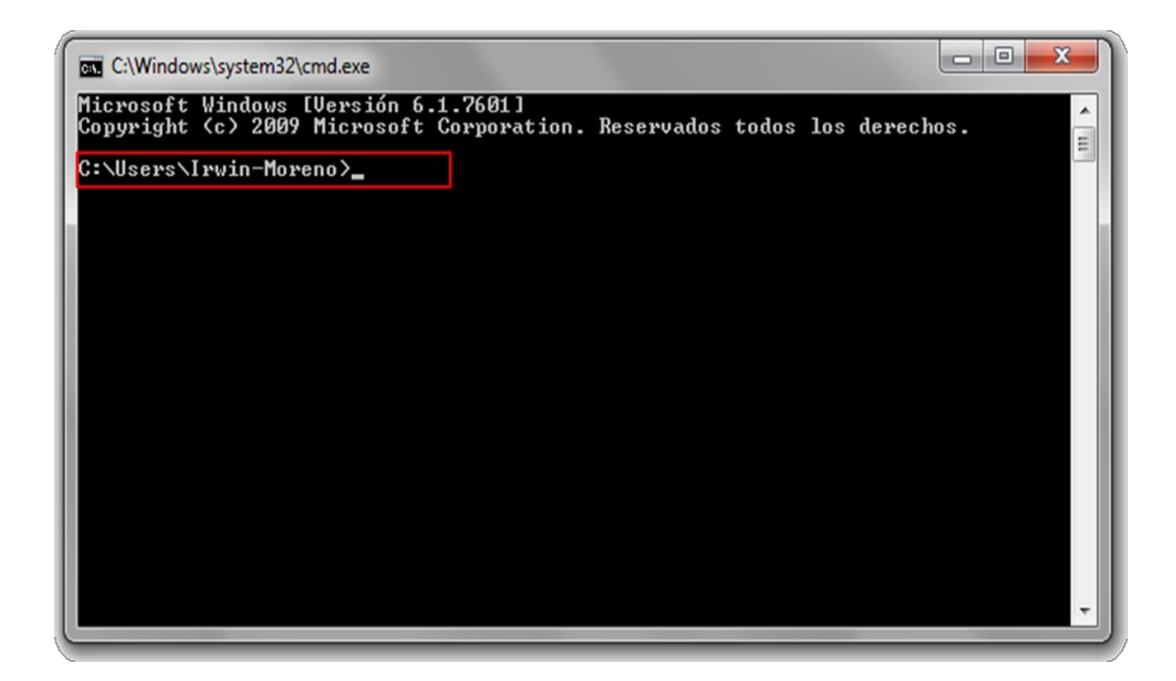

## 2.8. Escribe arp –a y presiona enter.

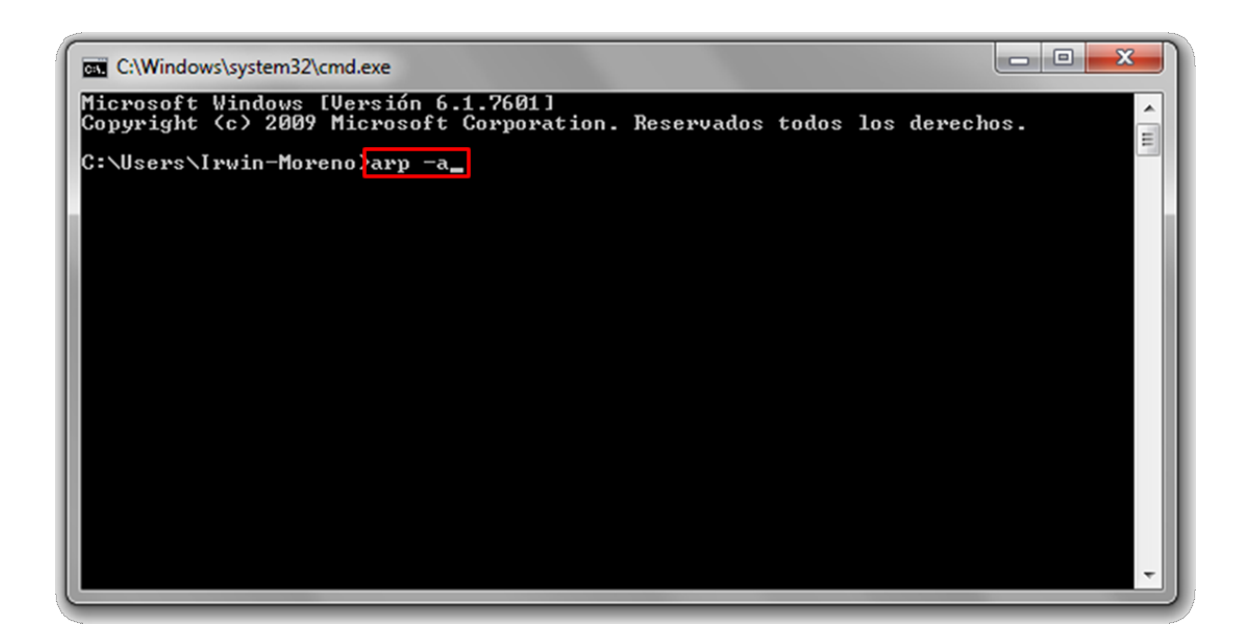

2.9. En Dirección de Internet busca la IP 192.168.1.1

2.10. Luego, a la derecha de la IP estará la **Dirección física** del módem-router, que en el ejemplo es:

00-02-CF-DF-C8-37.

| C:\Windows\system32\cmd.ex                                                                                                    | æ                                                                                                    |                                                                                                    |               |
|----------------------------------------------------------------------------------------------------|----------------------------------------------------------------------------------------------------|----------------------------------------------------------------------------------------------------|---------------|
| Microsoft Windows [Vers<br>Copyright (c) 2009 Mic<br>C:\Users\Irwin-Moreno);                                                                                                    | sión 6.1.7601]<br>rosoft Corporation.<br>arp -a                                                                                                    | Reservados todos l                                                                                                    | los derechos. |
| Interfaz: 192.168.1.36<br>Dirección de Internet<br>192.168.1.1<br>192.168.1.255<br>224.0.0.2<br>224.0.0.251<br>224.0.0.252<br>224.0.0.253<br>239.255.255.250<br>255.255.255.255<br>C:\Users\Irwin-Moreno> | 0xc<br>Dirección<br>00-02-cf-df-c8-37<br>5c-0a-5b-c1-ef-75<br>ff-ff-ff-ff-ff-ff<br>01-00-5e-00-00-fb<br>01-00-5e-00-00-fb<br>01-00-5e-00-00-fc<br>01-00-5e-7f-ff-fa<br>ff-ff-ff-ff-ff-ff-ff | física Tipo<br>dinámico<br>estático<br>estático<br>estático<br>estático<br>estático<br>estático<br>estático<br>estático |               |
|                                                                                                    |                                                                                                    |                                                                                                    | -             |

|                  |        | Ejemplo 1 |        |        |        |        |  |  |  |  |
|------------------|--------|-----------|--------|--------|--------|--------|--|--|--|--|
|                  | 1° Par | 2° Par    | 3° Par | 4° Par | 5° Par | 6° Par |  |  |  |  |
| Dirección Física | 00     | 02        | CF     | DF     | C8     | 37     |  |  |  |  |
|                  |        |           |        |        |        |        |  |  |  |  |
|                  |        |           |        |        |        |        |  |  |  |  |
|                  | 2° Par | 1° Par    | 4° Par | 3° Par | 6° Par | 5° Par |  |  |  |  |

2.11. Ahora, para obtener la contraseña MAC del módem-router, cambia el orden de los pares de la dirección física obtenida **(00-02-CF-DF-C8-37)**, como se ve en el ejemplo:

- 2.12. En el ejemplo, la clave MAC del módem-router es "0200DFCF37C8", todo en mayúsculas
- 2.13. Como ya tienes la clave MAC del módem-router, puedes cerrar la ventana de fondo negro y usarla en el punto **1.3**.

Si tampoco puedes acceder al módem-router con esta clave, deberás comunicarte con la central 104,

canal de averías e indicar a soporte técnico, el problema y los procedimientos realizados.